**CREA -TO, SETOR DE ART** 

# PREENCHIMENTO

# Alerta

É importante que o pagamento seja efetuado dentro do prazo para evitar a invalidação da sua ART, uma vez que de acordo com o Art. 37 da resolução 1137/23 a ART deve ser registrada até o último dia útil do mês subsequente à anotação dos receituários agronômicos.

# Setor de ART, CREA-TO

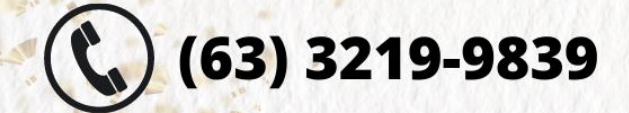

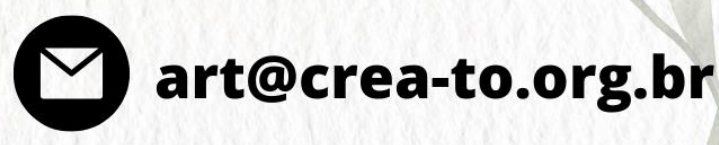

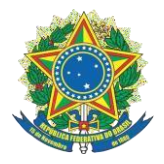

### Gerência técnica

A gerência técnica, por meio do setor de ART, preparou tutorias para o preenchimento de ART com os principais códigos de atividades de acordo com **TOS - TOS CONFEA.** 

O presente documento se refere ao código e o método de preenchimento do item <u>ART</u> <u>Múltipla de Receituário Agronômico.</u>

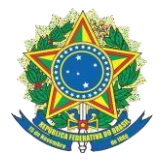

Gerência técnica

## Sumário

| INI  | FORMAÇÕES IMPORTANTES – RECEITUÁRIO AGRONÔMICO: | . 5 |
|------|-------------------------------------------------|-----|
| 1.   | PREENCHIMENTO ART – CÓDIGO TOS                  | . 6 |
| 2. ( | CADASTRAR RECEITUÁRIO: PASSO A PASSSO           | . 7 |
| 3.   | IMPRESSÃO:                                      | 11  |

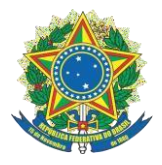

### Gerência técnica

### INFORMAÇÕES IMPORTANTES – RECEITUÁRIO AGRONÔMICO:

- a. Nos campos "Início da Obra/Serviço" e "Previsão de Término" os valores das datas deverão contemplar o mês em curso, lembrando que o profissional poderá anotar a referida ART até o <u>último dia útil do mês subsequente</u> (Art. 37 e 38 da Resolução 1.137/2023 do Confea).
- b. No campo "Número do Contrato" preencher com o número da receita agronômica.
- c. Nos campo "Celebrado em" e "Início da Obra/Serviço" preencher com a data de emissão da receita agronômica.
- d. No campo "Previsão de Término", preencher com <u>a mesma data da emissão da receita</u> <u>agronômica (Nota fiscal).</u>
- e. No campo "Valor do Contrato" preencher com valor da Nota Fiscal do produto agrícola para taxa mínima por contrato, conforme Resolução 1.067/15 do Confea em seu Art. 6° § 1° O valor individual da ART relativa a cada contrato de receita agronômica, independentemente do valor de contrato, corresponderá ao da faixa 1 da Tabela B.
- f. Para cada receita agronômica deverá ser anotado um contrato.
- g. Cada ART poderá ser anotado até 135 contratos ou receitas agronômicas.

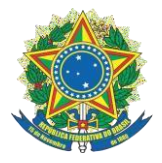

### Gerência técnica

### 1. PREENCHIMENTO ART – CÓDIGO TOS.

### COD104 - RECEITUÁRIO AGRONÔMICO:

### Cadastrar Anotação de Responsabilidade Técnica (ART)

| and the states                      |                                                                                                    |                          |
|-------------------------------------|----------------------------------------------------------------------------------------------------|--------------------------|
| Selecione o Modelo:*                | COD104 - RECEITUARIO AGRONOMICO                                                                            |                          |
|                                     | COD101 - OBRA / SERVIÇO                                                                                    |                          |
| Sistema de Informações Técnicas e   | COD102 - CARGO-I ONÇÃO<br>COD103 - MÚLTIPLA MENSAL<br>COD104 - RECEITUÁRIO AGRONÔMICO                      |                          |
| Conselho Regional de Engenharia e A | COD105 - OBRA / SERVIÇO - RES. 1.050 - FORA DE ÉPOCA<br>COD106 - Cargo-Função - Res. 1.101 - Fora de Época | o Segurado - Palmas - TC |

### Finalidade: Informar Agrícola.

### Descrição:

| Empresa Contratada:        | TESTE & teste (Cnpj: )                                                                                                    |
|----------------------------|----------------------------------------------------------------------------------------------------|
|                            | CNPJ: 06441244000196<br>Nome Fantasia: TESTE & teste<br>Razão Social: TESTE & teste<br>E-Mail: eduardo.thales@tecnotech.org<br>Data de cadastro: 21/01/2015 |
| Finalidade:<br>Descrição:* | Agrícola V<br>Atividades técnicas para emissão do<br>Receituário Agronômico de 110 receitas<br>referente ao mês de junho de 2023.                           |
|                            | Limite máximo de caracteres restantes: 1                                                                                                    |

Receituários: Máximo de receituários é de até 135 receitas.

| CEITUÁRIOS                   |   |                                                                                                    |
|------------------------------|---|----------------------------------------------------------------------------------------------------|
| Número de Receituários:* 110 | 0 | Informe o número de receituários da sua ART. Não ultrapasse a quantidade máxima de 135 receituários.<br>Atenção: Após o cadastro não será possível reduzir o número de receituários da ART. |
| N                            | _ |                                                                                                    |

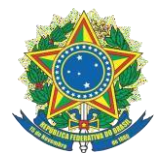

### Gerência técnica

### 2. CADASTRAR RECEITUÁRIO: PASSO A PASSSO.

<u>1º Passo: "Cadastrar Receituário" no campo detalhes de ART.</u>

| Número                         | TO20230423057                                               |
|--------------------------------|-------------------------------------------------------------|
| Data de Cadastro:              | 30/03/2023                                                  |
| Finalidade:                    | SEM DEFINIÇÃO                                               |
| Tipo:                          | RECEITUÁRIO AGRONÔMICO                                      |
| Empresa:                       | Nenhuma empresa informada                                   |
| Participação técnica:          | INDIVIDUAL                                                  |
| Entidade de classe:            | NENHUMA - NAO OPTANTE                                       |
| Forma de registro:             | INICIAL                                                     |
| Observação:                    | Atividades técnicas para emissão de Receituário agronômico. |
| Data de cadastro:              | 30/03/2023                                                  |
| Informações<br>Receituário Agr | on.                                                         |
| Alterar 🛞 Cadastrar Receituá   | rio 💮 Emitir Boleto 🔒 Imprimir ART 🔵 Descartar ART 😨        |

### 2º Passo: Atividades/Unidade já estão predefinidas.

**Princípio Ativo:** Profissional tem a opção de copiar a receita e colocar dentro deste campo (Prescrição Receituário Agronômico), ou apenas específicar os defensivos agrícolas citados na nota fiscal do produto.

| Número de Rece<br>Atenção: Você N  | ituários Disponíveis: 135<br>ÃO Pode Ultrapassar o Número de Receituários Disponíveis. |
|------------------------------------|----------------------------------------------------------------------------------------|
| Receituário:*                      | TO202303RA666880 ~                                                                     |
| Atividade Profissional:            | 78 - Prescrição 🗸                                                                      |
| Atividade:*                        | 39.24.1 - de receituário agronômico 🖌                                                  |
| Unidade de medida:*                | un - unidade 🖌                                                                         |
| Quantidade do Princípio*<br>Ativo: | 50,00                                                                                  |
| Princípio Ativo:*                  | Receituário Agronômico referente a mata<br>tudo nota fiscal xxxx.                      |

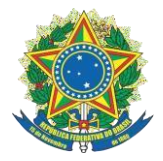

### Gerência técnica

<u>3º Passo: Cadastrar o contratante (Comprador das Receitas).</u>

Importante ressaltar que:

O contratante/proprietário está relacionado à pessoa física ou jurídica que está adquirindo a receita agronômica, ou seja, é o cliente. Segue abaixo exemplo de como cadastrar o contratante:

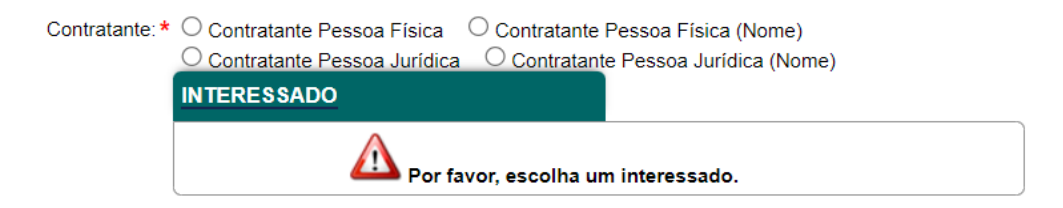

Selecionar a opção que se adequa para sua situação.

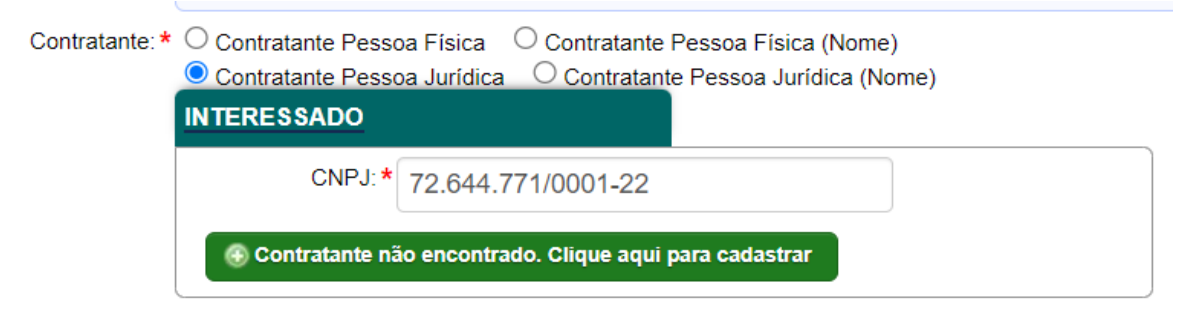

Caso o Contrante não for encontrado acessar o botão em verde para cadastra-lo. Feito isso deverá preencher os dados solicitados, como: CNPJ, Endereço do **Contratante**, entre outros dados.

Se o contratante (cliente/comprador das receitas), for pessoa física segue o mesmo passo a passo só mudará que será CPF ao invés de CNPJ.

### 4º Passo: Datas.

No campo de "Celebrado em", "Ínicio da Obra/serviço", "Previsão de término" colocar uma mesma data, e está data deve ser a que consta na nota fiscal que foi emitida após a venda da(s) receita(s).

Valor do contrato deve ser o valor total da nota fiscal.

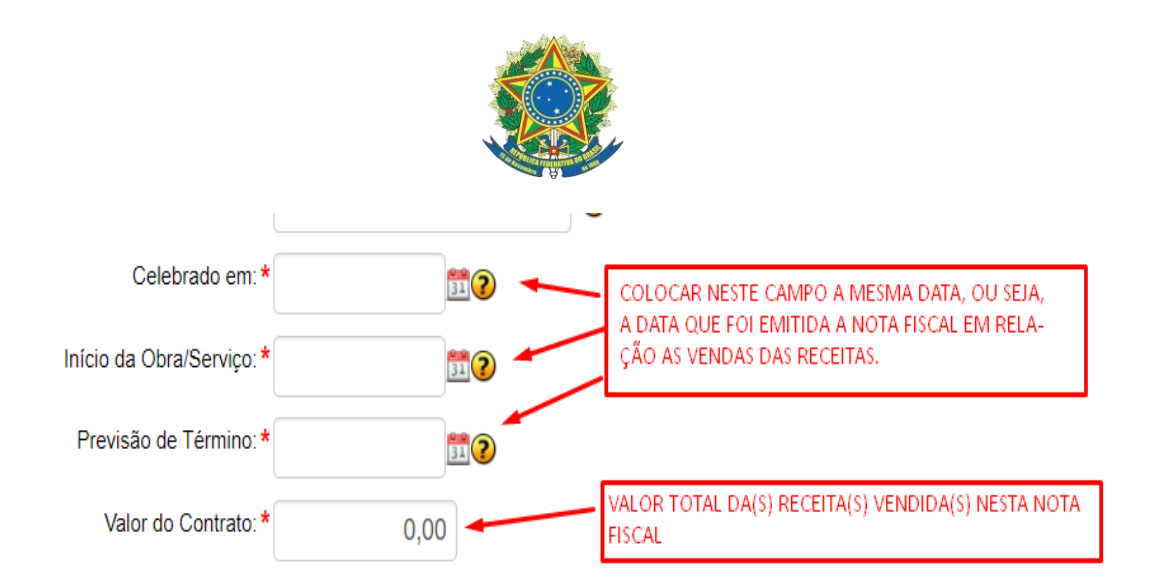

### 5° - Preencher o Endereço da OBRA/SERVIÇO:

Neste campo para Pessoa Júridica: Colocar o endereço referente à sede da empresa que adquiriu as receitas.

Neste campo para pessoa fisica: Colocar o endereço referente à fazenda de onde será utilizada a receita.

Exemplo para pessoa física (fazenda):

| ENDEREÇO DA OBRA/SERVIÇO |                |  |  |  |  |
|--------------------------|----------------|--|--|--|--|
| País:*                   | BRA - Brasil 🗸 |  |  |  |  |
| CEP:*                    | 77490-000      |  |  |  |  |
| Tipo: *                  | FAZENDA ~      |  |  |  |  |
| Logradouro:*             | Porto Bello    |  |  |  |  |
| Número: *                | S/N            |  |  |  |  |
| Complemento:             |                |  |  |  |  |
| Bairro:*                 | Zona Rural     |  |  |  |  |
| Cidade:                  | CRISTALÂNDIA   |  |  |  |  |
| UF:*                     | ТО             |  |  |  |  |

Para coordenadas, basta acessar a opção em azul "Selecionar Coordenadas".

No caso que a contratante for uma pessoa jurídica (empresa), pode-se utilizar a ferramenta "Utilizar endereço do contratante".

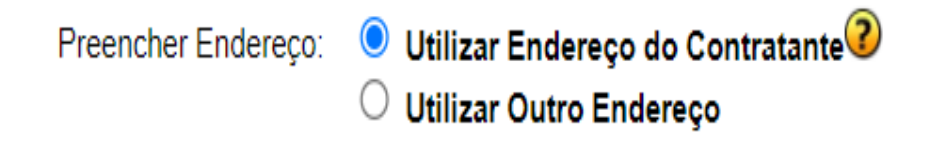

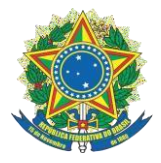

### Gerência técnica

6º Passo: Adicionar seu receituário.

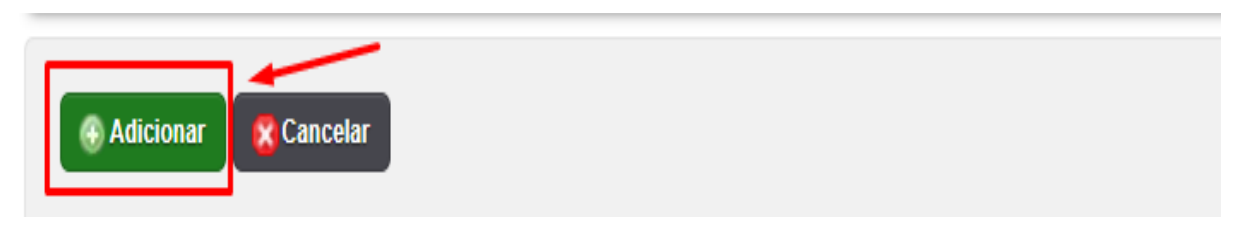

7º Passo: Seu receituário foi cadastrado e ficará disponível neste campo, para analisá-lo basta seguir a seta abaixo.

| RECEITUÁRIO           |                              |                             |                                         |                               |          |  |
|-----------------------|------------------------------|-----------------------------|-----------------------------------------|-------------------------------|----------|--|
| Mostrar 50 V registro | s                            |                             | Buscar:                                 | Buscar:                       |          |  |
| RECEITA               | <ul> <li>CONTRATO</li> </ul> | CONTRATANTE                 | PRINCÍPIO ATIVO                         | QUANTIDADE DO PRINCÍPIO ATIVO | o ação o |  |
| TO202303RA666630      |                              | Beltrano de Fulano e Thanos | Mancozebe - fungicida. Lavoura de soja. | 1,00                          | Ver Item |  |
| TO202303RA666631      | Disponível                   | Disponível                  | Disponível                              | Disponível                    | Ver Item |  |
| TO202303RA666632      | Disponível                   | Disponível                  | Disponível                              | Disponível                    | Ver Item |  |
| TO202303RA666633      | Disponível                   | Disponível                  | Disponível                              | Disponível                    | Ver Item |  |
| TO202303RA666634      | Disponível                   | Disponível                  | Disponível                              | Disponível                    | Ver Item |  |
| TO202303RA666635      | Disponível                   | Disponível                  | Disponível                              | Disponível                    | Ver Item |  |
| TO202303RA666636      | Disponível                   | Disponível                  | Disponível                              | Disponível                    | Ver Item |  |
| TO202303RA666637      | Disponível                   | Disponível                  | Disponível                              | Disponível                    | Ver Item |  |
| TO202303RA666638      | Disponível                   | Disponível                  | Disponível                              | Disponível                    | Ver Item |  |
| TO202303RA666639      | Disponível                   | Disponível                  | Disponível                              | Disponível                    | Ver Item |  |
| TO202303RA666640      | Disponível                   | Disponível                  | Disponível                              | Disponível                    | Ver Item |  |
| TO202303RA666641      | Disponível                   | Disponível                  | Disponível                              | Disponível                    | Ver Item |  |
| TO202303RA666642      | Disponível                   | Disponível                  | Disponível                              | Disponível                    | Ver Item |  |
| TO202303RA666643      | Disponível                   | Disponível                  | Disponível                              | Disponível                    | Ver Item |  |
| TO202303RA666644      | Disponível                   | Disponível                  | Disponível                              | Disponível                    | Ver Item |  |
| TO202303RA666645      | Disponível                   | Disponível                  | Disponível                              | Disponível                    | Ver Item |  |
| TO202303RA666646      | Disponível                   | Disponível                  | Disponível                              | Disponível                    | Ver Item |  |
| TO202303RA666647      | Disponível                   | Disponível                  | Disponível                              | Disponível                    | Ver Item |  |
| TO202303RA666648      | Disponível                   | Disponível                  | Disponível                              | Disponível                    | Ver Item |  |
| TO202303RA666649      | Disponível                   | Disponível                  | Disponível                              | Disponível                    | Ver Item |  |
| TO202303RA666650      | Disponível                   | Disponível                  | Disponível                              | Disponível                    | Ver Item |  |
| TO202303RA666651      | Disponível                   | Disponível                  | Disponível                              | Disponível                    | Ver Item |  |
| TO202303RA666652      | Disnonível                   | Disponível                  | Disponível                              | Disnonível                    | Ver Item |  |

| RECEITUÁRIO (    | TO202303RA666630)                                              |                                                                                                  |                           |          |             |        |
|------------------|----------------------------------------------------------------|--------------------------------------------------------------------------------------------------|---------------------------|----------|-------------|--------|
|                  | Contrato                                                       |                                                                                                  |                           |          |             |        |
|                  | Receituário: TO202303RA66663                                   | 10                                                                                               |                           |          |             |        |
|                  | Princípio Ativo: Mancozebe - fungi                             | cida. Lavoura de soja.                                                                           |                           |          |             |        |
| Quantidade       | e do Princípio Ativo: 1,00                                     |                                                                                                  |                           |          |             |        |
| TIVIDADE(S)      | ito 🔗 Remover Contrato 🛛 🊔 Imp                                 | rimir 💥 Cancelar                                                                                 |                           |          |             |        |
| Mostrar 10       | ▼ registros                                                    | Buscar.                                                                                          |                           |          | Rel         | atório |
| NÍVEL -          | ATIVIDADE                                                      |                                                                                                  | ATIVIDADE<br>PROFISSIONAL | ٥        | AÇÃO        | ;      |
| 1000 -<br>OUTRA  | TOS CONFEA -> AGRONOMIA, AGRÍCI<br>- DE RECEITUÁRIO AGRONÔMICO | OLA, FLORESTAL, PESCA E AQUICULTURA → PRESCRIÇÃO DE RECEITUÁRIO AGRONÔMICO E RECEITAS → #39.24.1 | 78 - Prescrição           |          | Ver Item    |        |
| Mostrando de 1 s | té 1 de 1 registros                                            |                                                                                                  | Primeiro An               | terior 1 | Sequinte () |        |

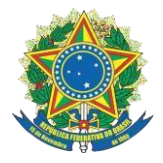

### Gerência técnica

### 3. IMPRESSÃO:

Prezados profissionais a ART de receituário agronômico estará disponível para impressão após a quitação do boleto gerado, o prazo para o reconhecimento do pagamento e a baixa do boleto no sistema do SITAC tem um prazo definido pelas entidades bancárias de até um dia útil, <u>impedindo o CREA fazer quaisquer operaçãoes de baixa de boleto.</u>

| ETALHES DA ART            |                                                                                                    |
|---------------------------|----------------------------------------------------------------------------------------------------|
|                           |                                                                                                    |
|                           |                                                                                                    |
| Número:                   | TO20230430062                                                                                                    |
| Data de Cadastro:         | 11/05/2023                                                                                                    |
| Finalidade:               | SEM DEFINIÇÃO                                                                                                    |
| Tipo:                     | RECEITUARIO AGRONOMICO                                                                                                    |
| Empresa:                  | TESTE & teste                                                                                                    |
| Participação tecnica:     |                                                                                                    |
| Entidade de classe:       | NENHUMA - NAO OPTANTE                                                                                                    |
| Forma de registro:        |                                                                                                    |
| Observação:               | Test                                                                                                    |
| Data de cadastro:         | 11/05/2023                                                                                                    |
|                           |                                                                                                    |
| Aviso Estamos aguaro      | ando o pagamento da sua ART, após esta confirmação será possível gerar numeração das receitas e a impressão da ART.<br>Sacado Boleto e Imprimir Boleto e Imprimir ART |
|                           |                                                                                                    |
| Aviso<br>Estamos aguardan | do o pagamento da sua ART, após esta confirmação será possível gerar numeração das receitas e a impressão da ART.                                                     |

Caso não tenha efetuado o pagamento do boleto e queira visualizar em rascunho como está sua ART deve-se IMPRIMIR BOLETO e acessar dentro do receituário a ART que deseja, e ir à opção IMPRIMR, imporante ressaltar que a ART em rascunho não apresenta validade alguma e tem como objetivo somente visulizar o formato da ART.

| DETALHES DA ART       |                                                                                                    |  |  |  |
|-----------------------|----------------------------------------------------------------------------------------------------|--|--|--|
| Número:               | TC20230430082                                                                                                    |  |  |  |
| Data de Cadastro      | 1/05/2023                                                                                                    |  |  |  |
| Einalidade:           |                                                                                                    |  |  |  |
| Tipo                  | RECEITUÁRIO AGRONÔMICO                                                                                                   |  |  |  |
| Empresa:              | TESTE & teste                                                                                                    |  |  |  |
| Participação técnica: | INDIVIDUAL                                                                                                    |  |  |  |
| Entidade de classe:   | NENHUMA - NAO OPTANTE                                                                                                    |  |  |  |
| Forma de registro:    | INICIAL                                                                                                    |  |  |  |
| Observação:           | Test                                                                                                    |  |  |  |
| Data de cadastro:     | 11/05/2023                                                                                                    |  |  |  |
| Sadastrar Receituá    | rio 💿 Emitir Boleto 🚔 Imprimir ART 💿 Descartar ART 🧐                                                                     |  |  |  |
| Aviso Estamos a       | guardando o pagamento da sua ART, após esta confirmação será possível gerar numeração das receitas e a impressão da ART. |  |  |  |
| Oetaihes do Boleto    | terar Sacado Boleto 📑 Imprimir Boleto 📑 Imprimir ART                                                                     |  |  |  |

ale conosco

# (63)3219-9800

# art@crea-to.org.br

# https://crea-to.org.br

@crea-to